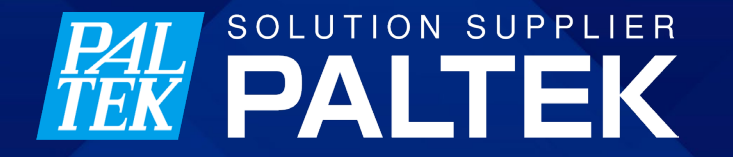

# AudioCodes社 IP電話機 320HD 設定

株式会社PALTEK

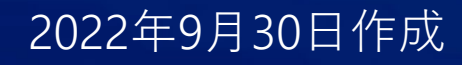

1

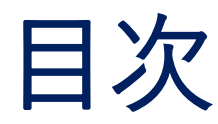

#### • 0.はじめに

#### •1.電話機単体で設定を行う場合の 設定

 2.電話機とパソコンをLANケーブルで 接続し Web アクセスして設定する 場合

- 1. IP電話機のIPアドレスの確認
- 2. IP電話機へのアクセス
- 3. IP電話機の設定

# 0.はじめに

**PALTEK** © 2023 PALTEK CORPORATION | Confidential

## はじめに

- IP電話機 320HD 設定は2つの方法がある
  - ・ 電話機単体で設定
  - ・電話機とパソコンをLANケーブルで接続し、Web アクセスして設定

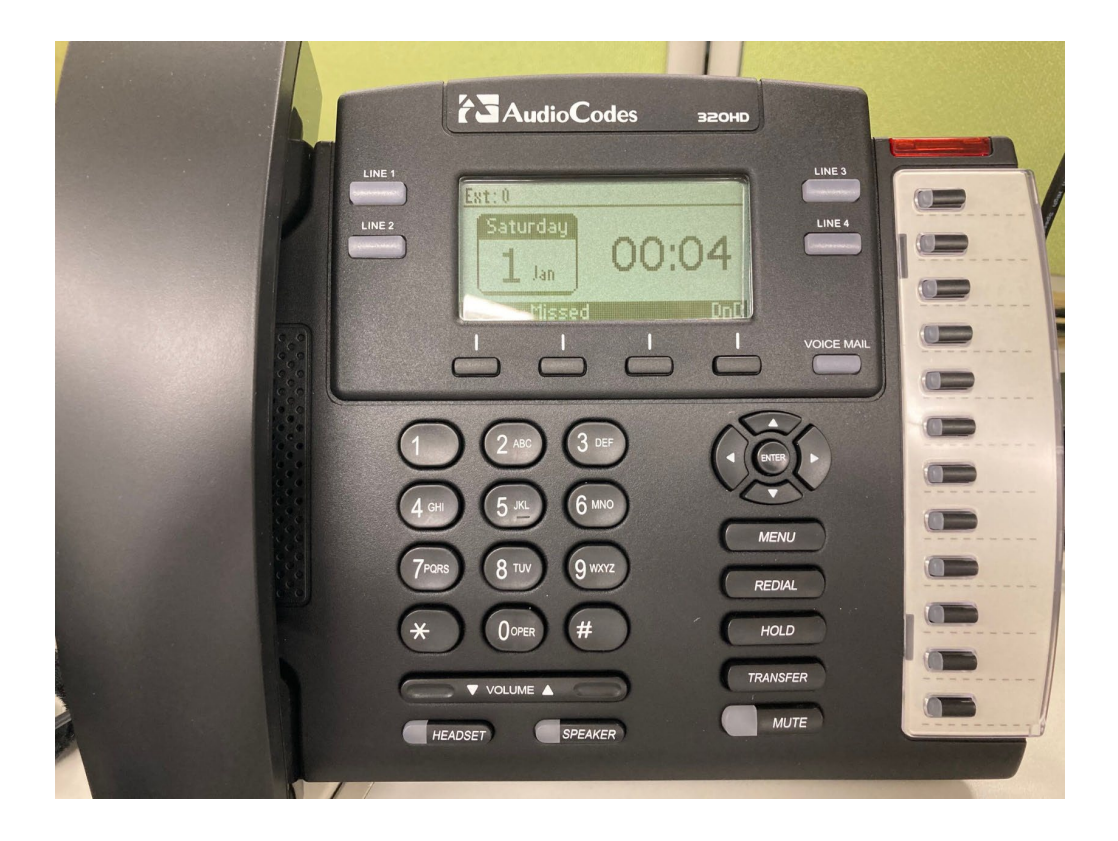

**PALTEK** ©2023 PALTEK CORPORATION | Confidential

#### • MENU ボタンを押して、6.Administrationを選択する。

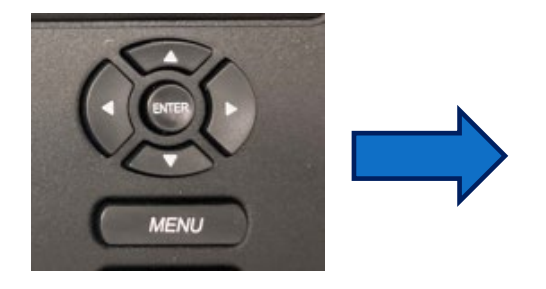

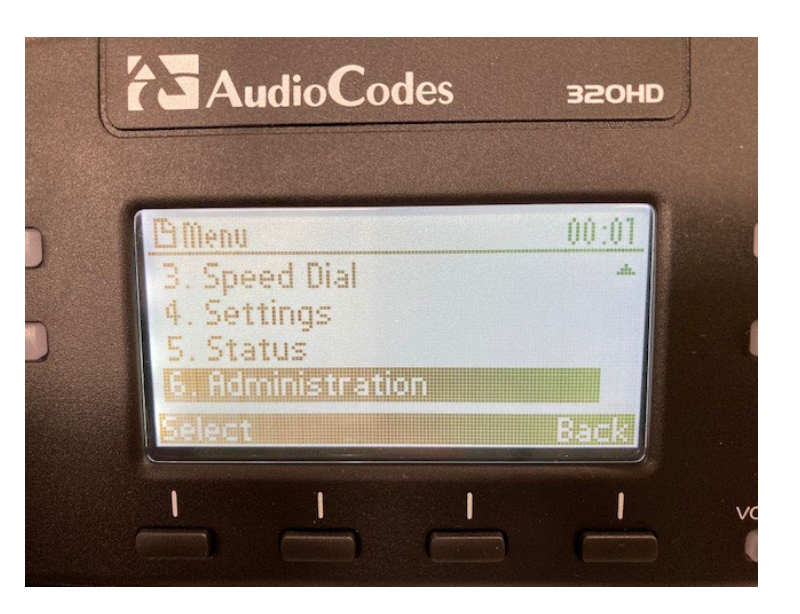

**PALTEK** ©2023 PALTEK CORPORATION | Confidential

- Password を入力し OK を押す。
  - Password : 1234

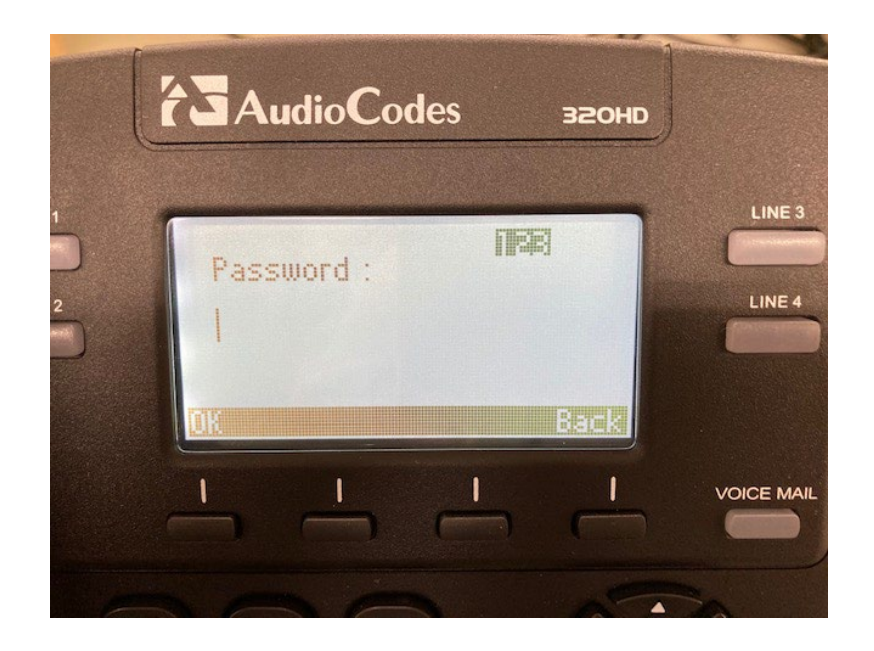

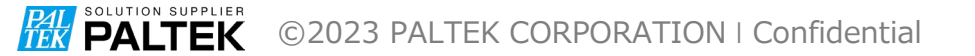

#### • 1.Network Settings を選択

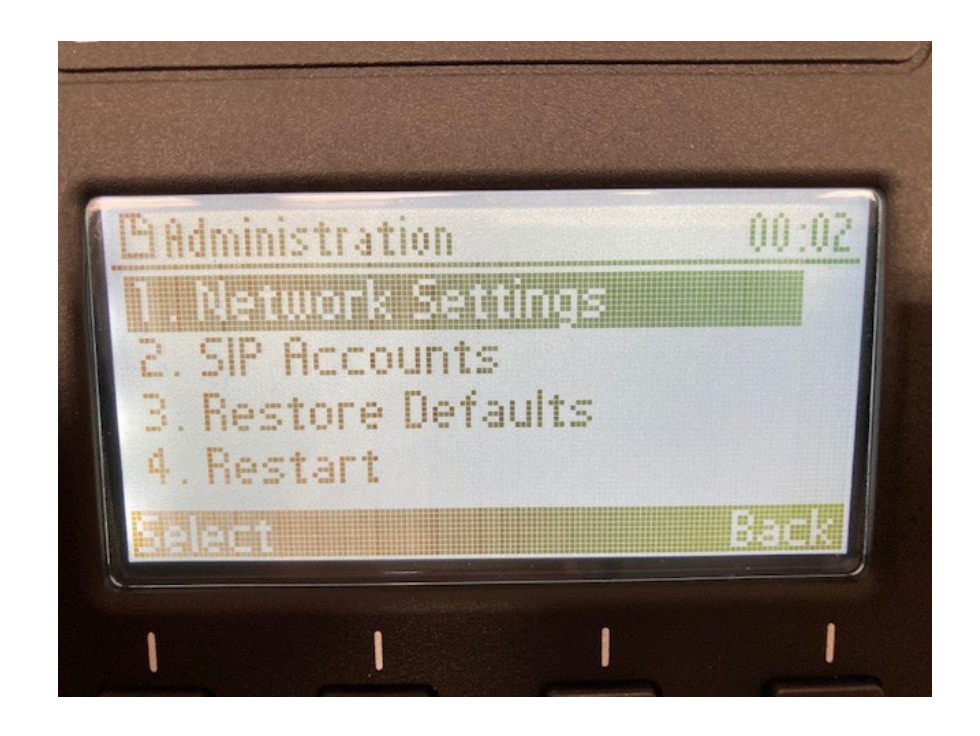

**PALTEK** ©2023 PALTEK CORPORATION | Confidential

#### • 1. LAN Connection Typeを選択

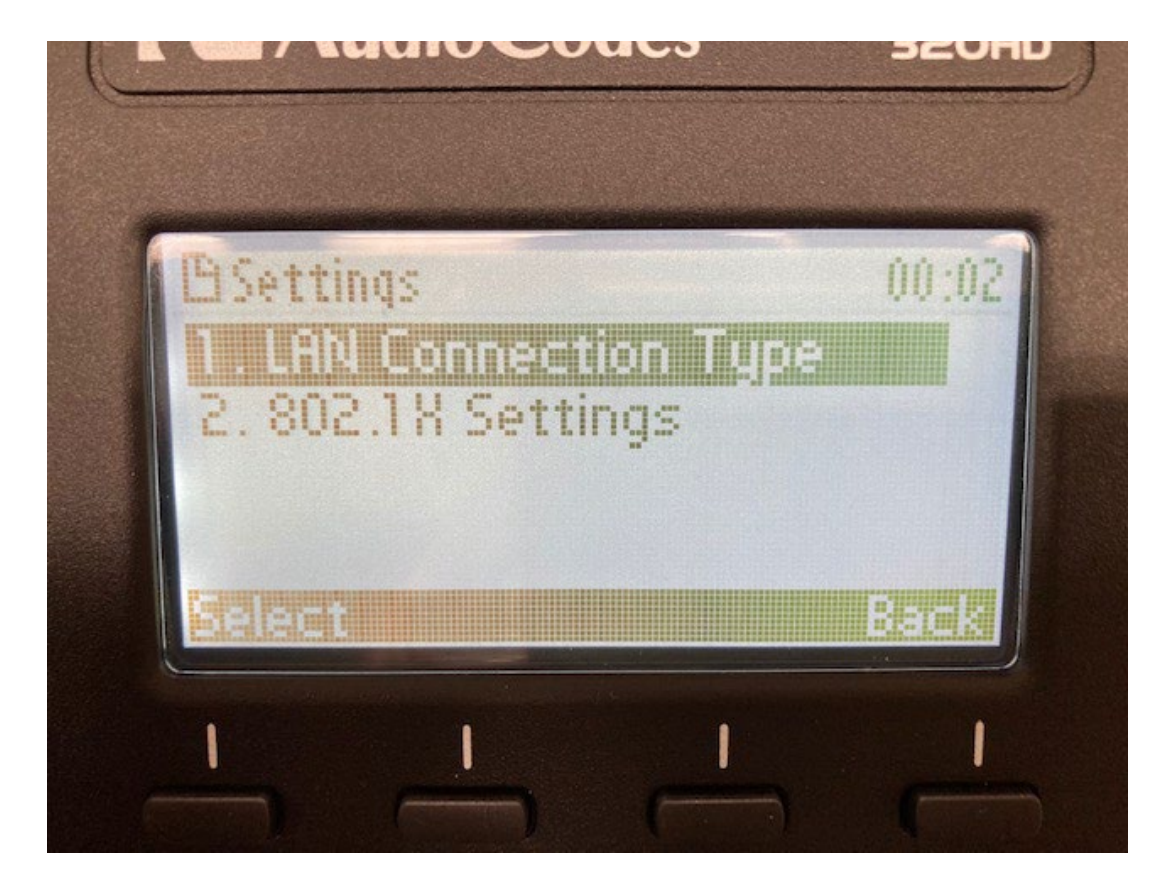

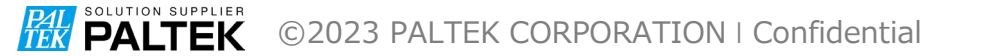

• Static IPを選択

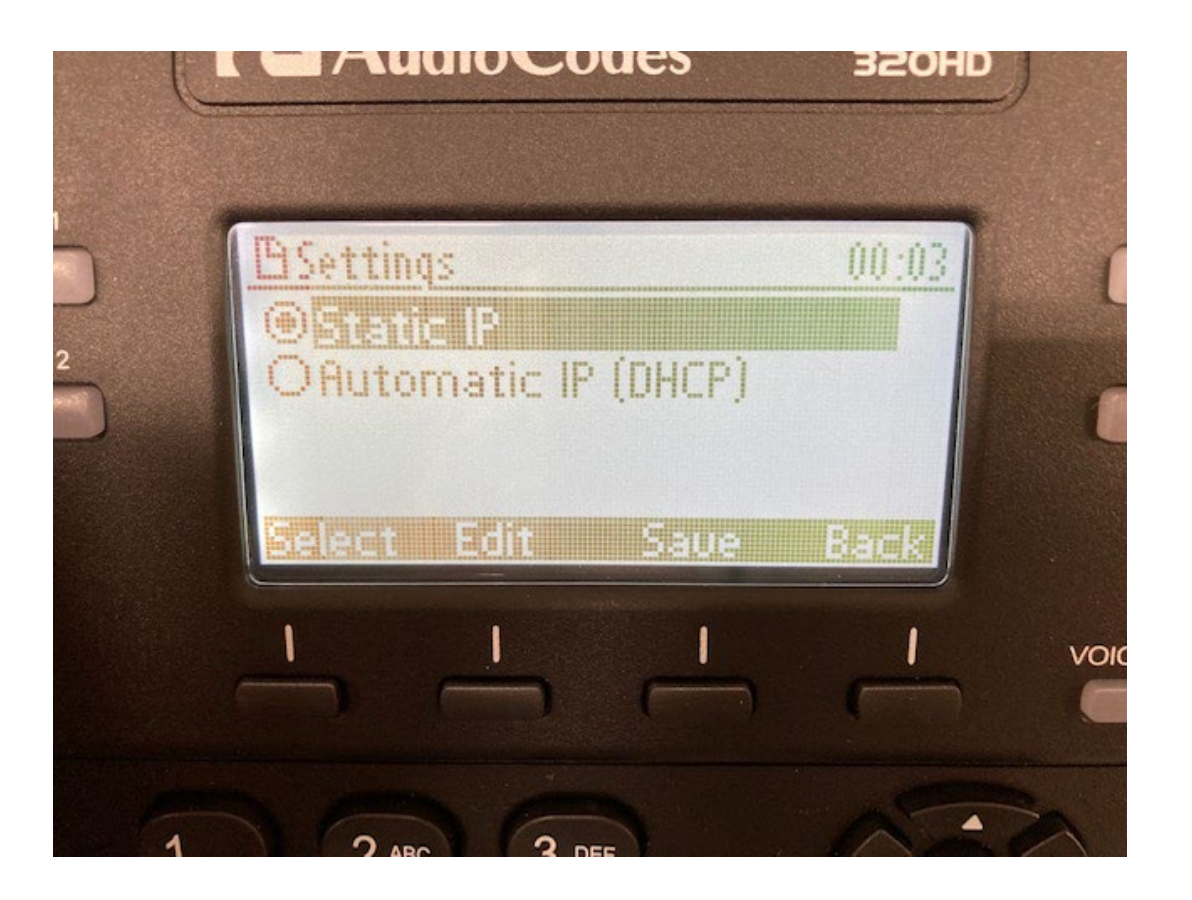

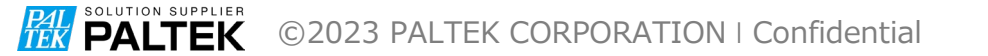

• IP Address を選択して Edit を押す。

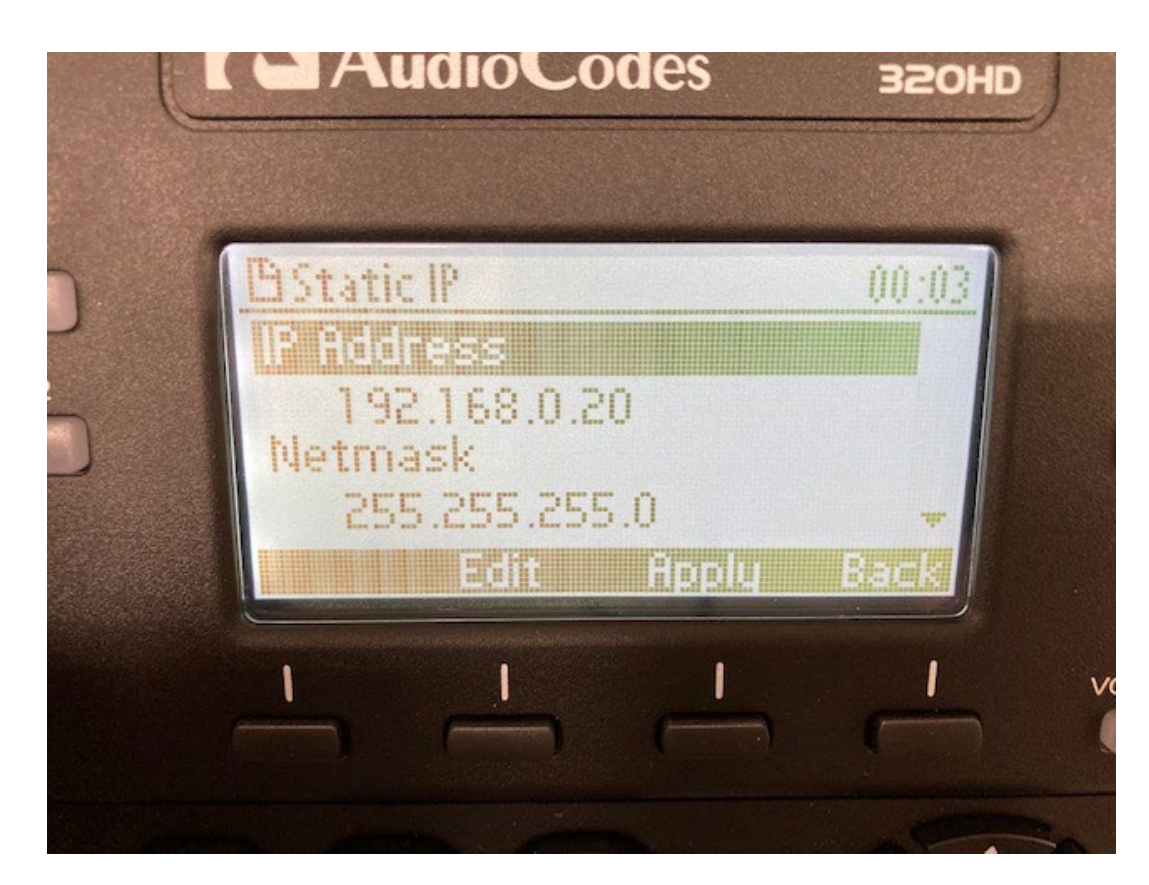

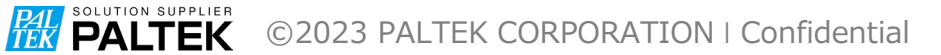

- IP電話機に設定する IP アドレスを入力する。
- Save して Back ボタンで戻る

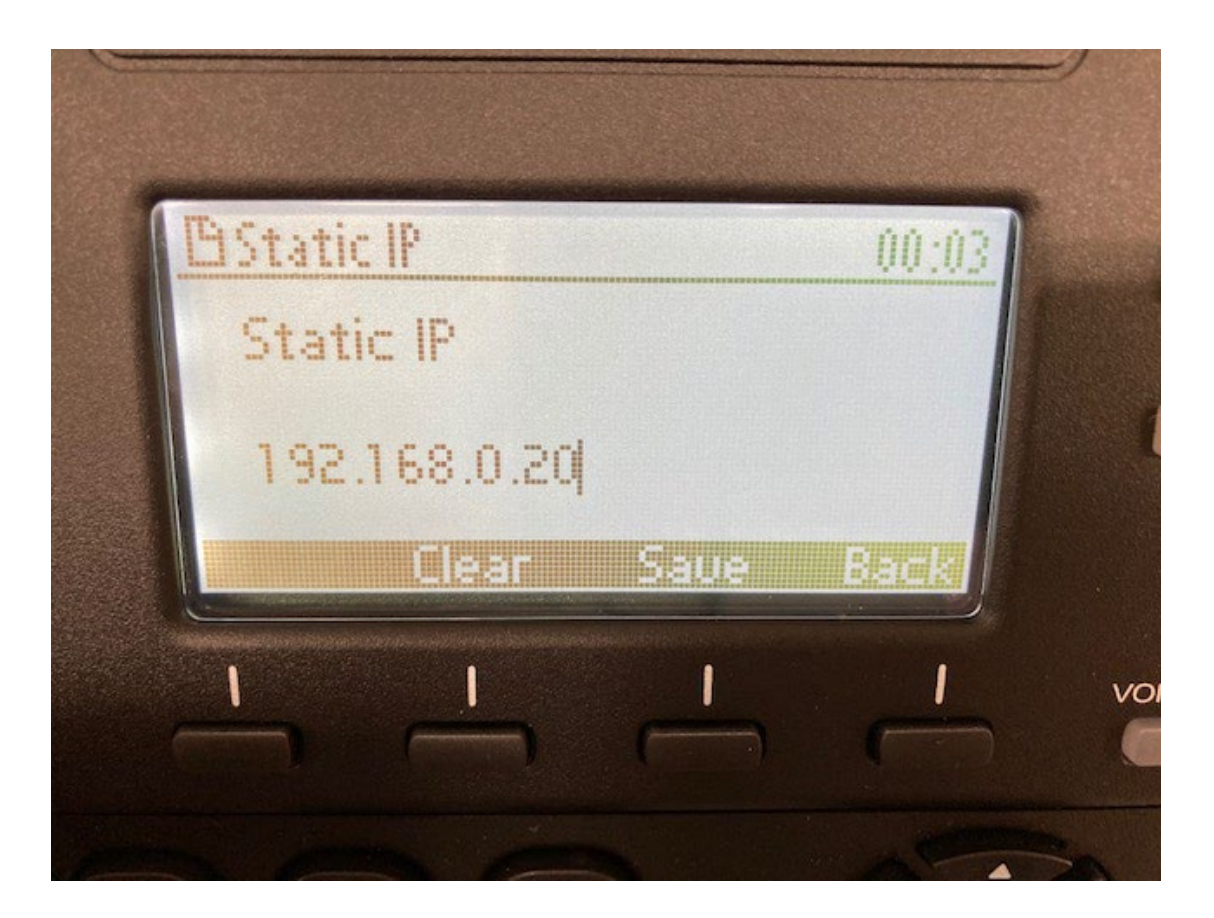

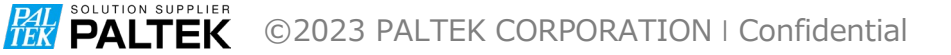

• Netmask を選択して Edit を押す。

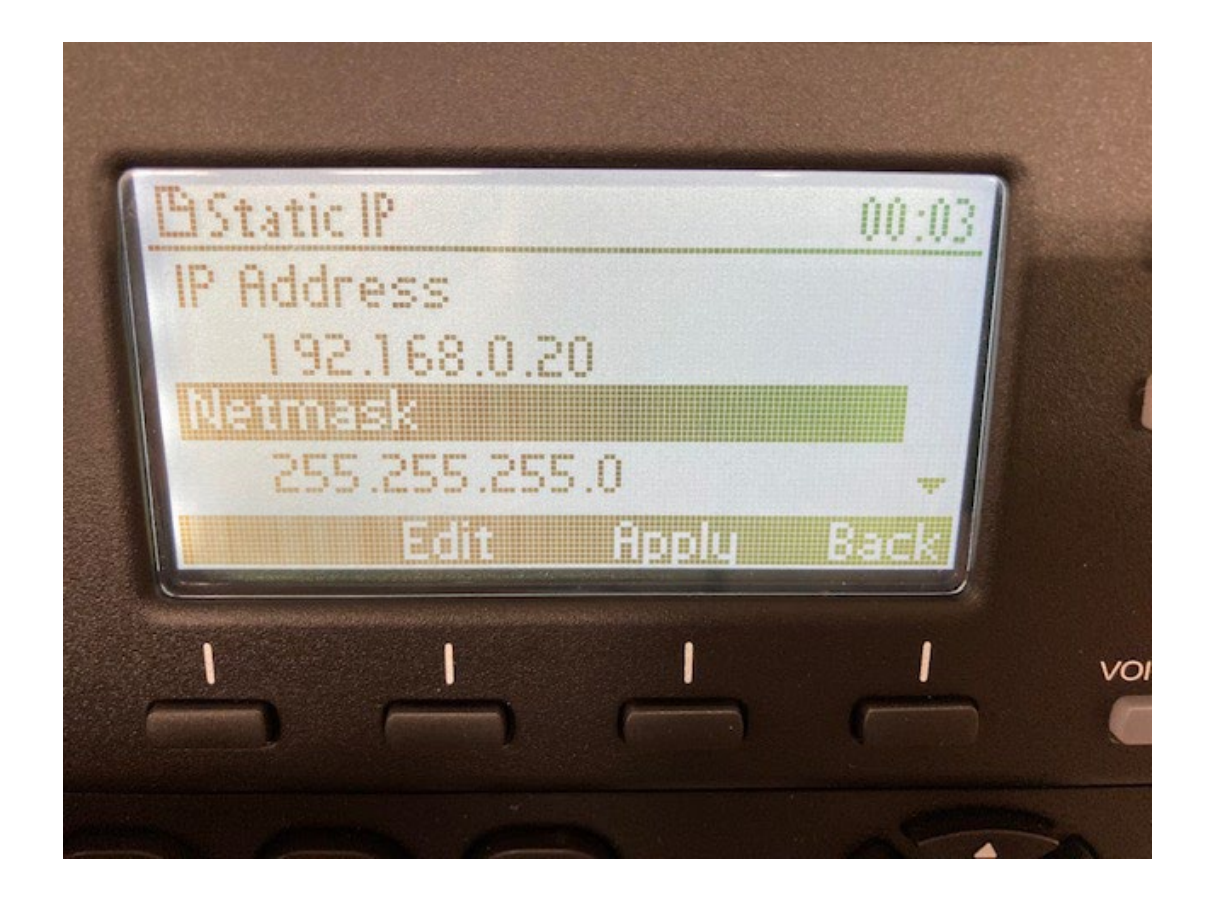

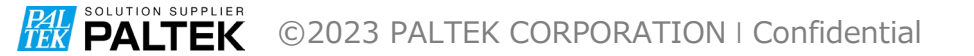

- IP 電話機に設定する Netmaskを入力する。
- Save して Back ボタンで戻る

| The state          | 0.0 mm |
|--------------------|--------|
| <u>EISTATIC Ir</u> | 00:03  |
| Idetmask           |        |
| 0.225.225.225      |        |
| Clear Saue         | Back   |
|                    | 1      |
|                    |        |
|                    |        |

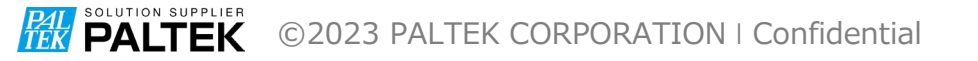

- Back で戻る。
- 2.SIP Accounts を選択する。

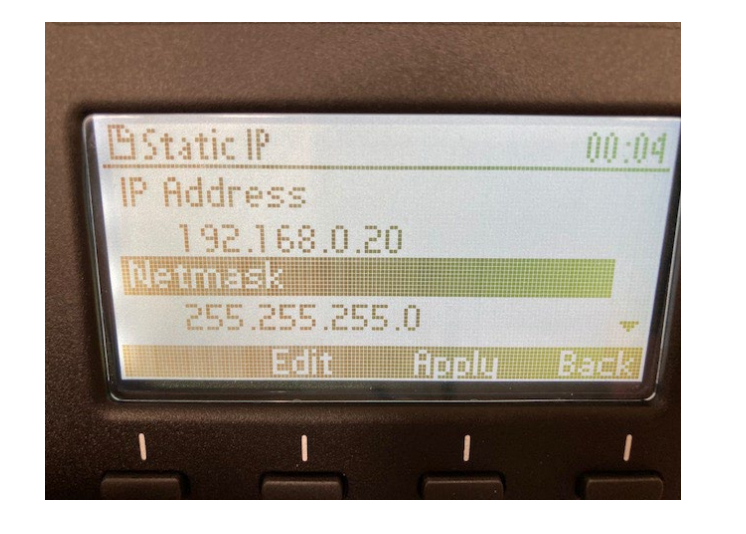

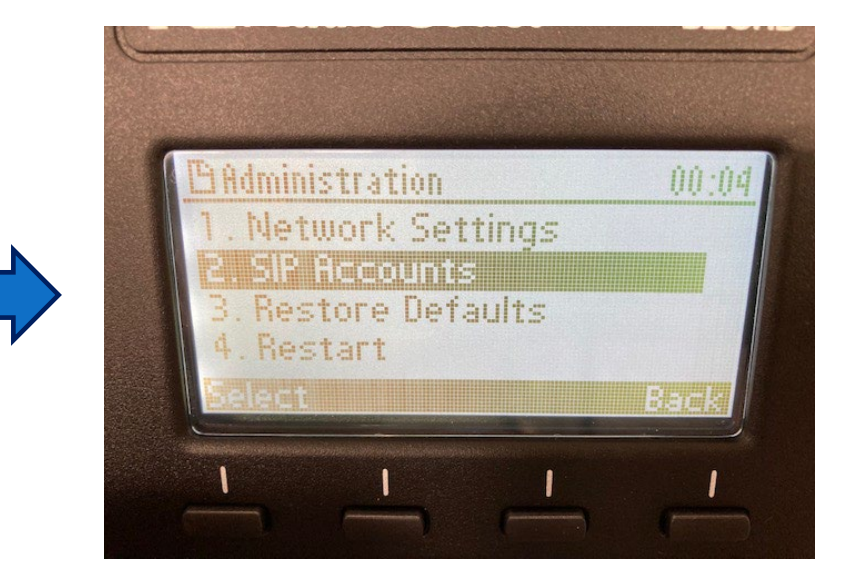

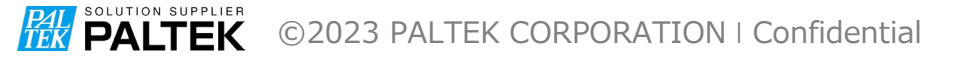

- Add を押す。
- Line が追加される

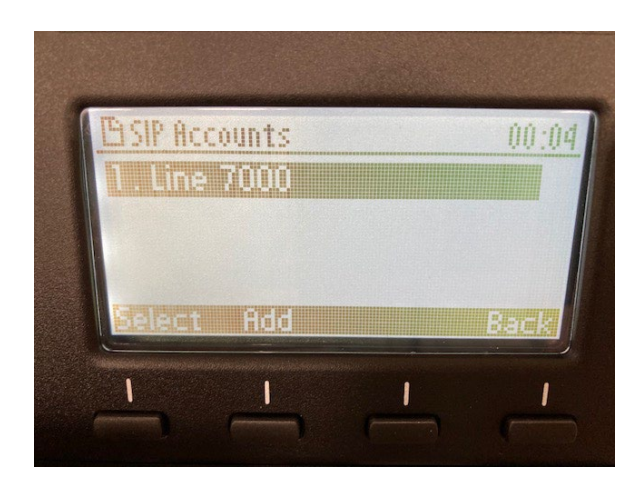

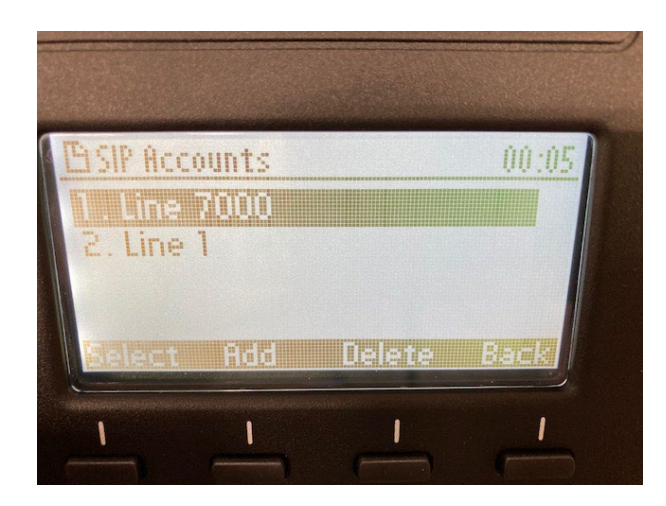

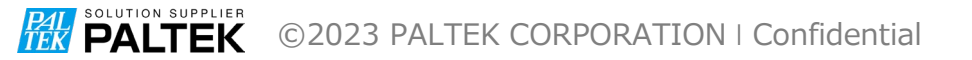

#### • 追加された Line を選択する。

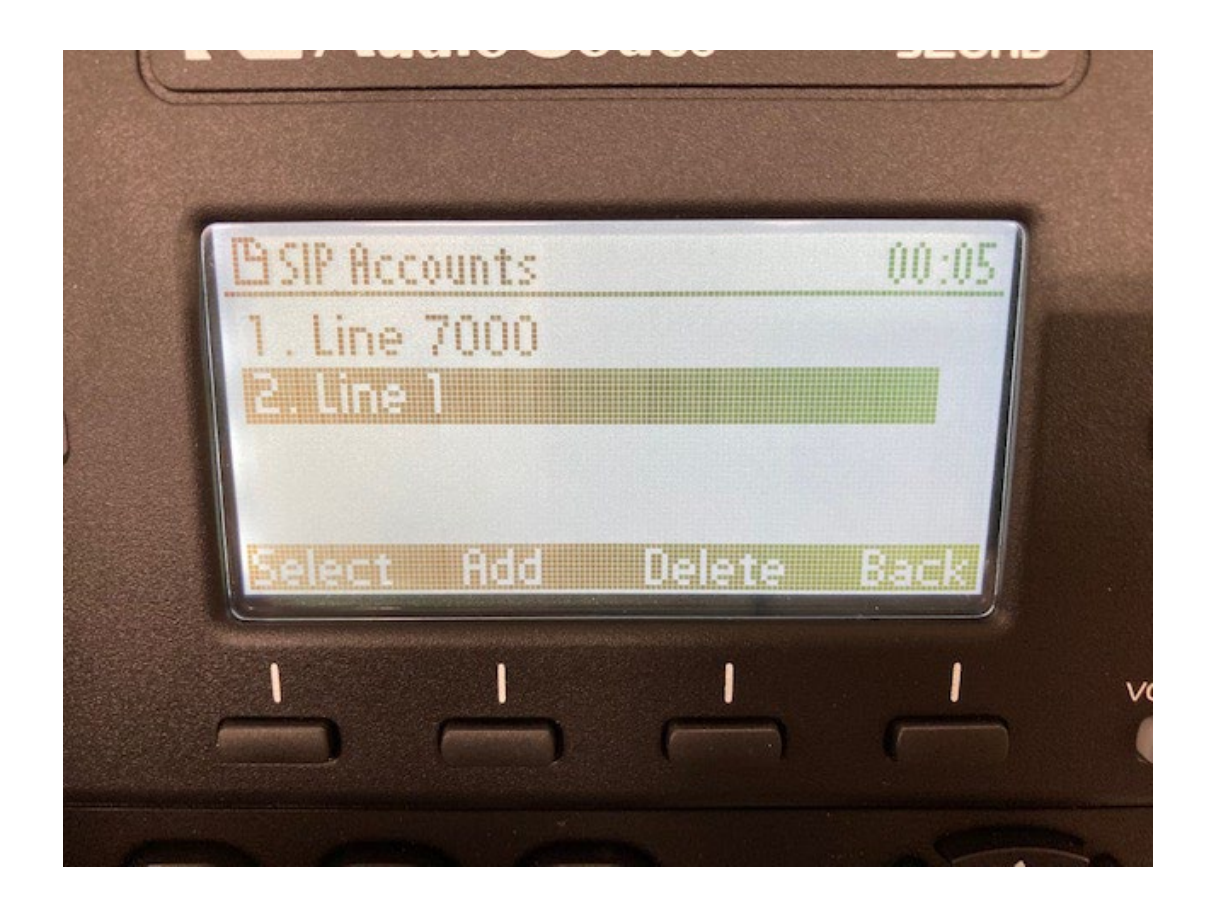

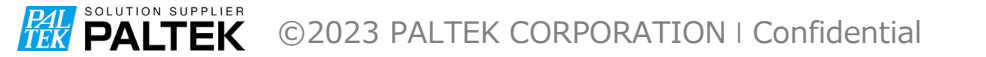

• 1.User ID を選択する。

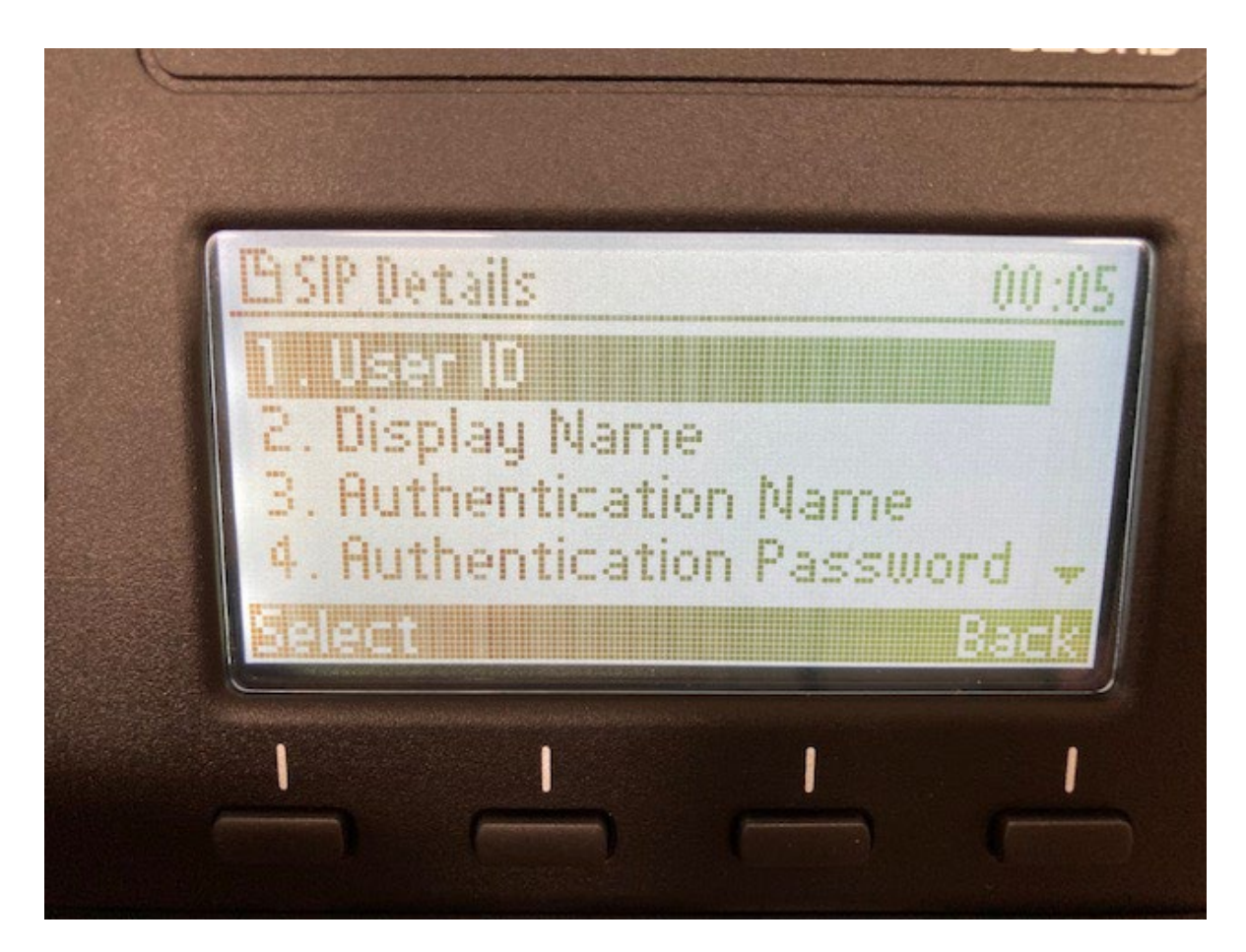

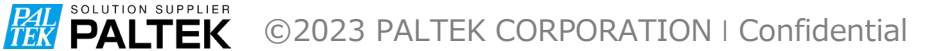

- User ID を入力する。
- Save して Back ボタンで戻る

| <b>BSIP</b> Details |      | 00:05 |
|---------------------|------|-------|
| User ID             |      |       |
| 1]                  |      |       |
| Clear               | Saue | Back  |
|                     |      | 1     |
|                     |      |       |

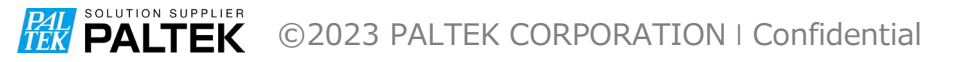

• 2.Display Nameを選択する。

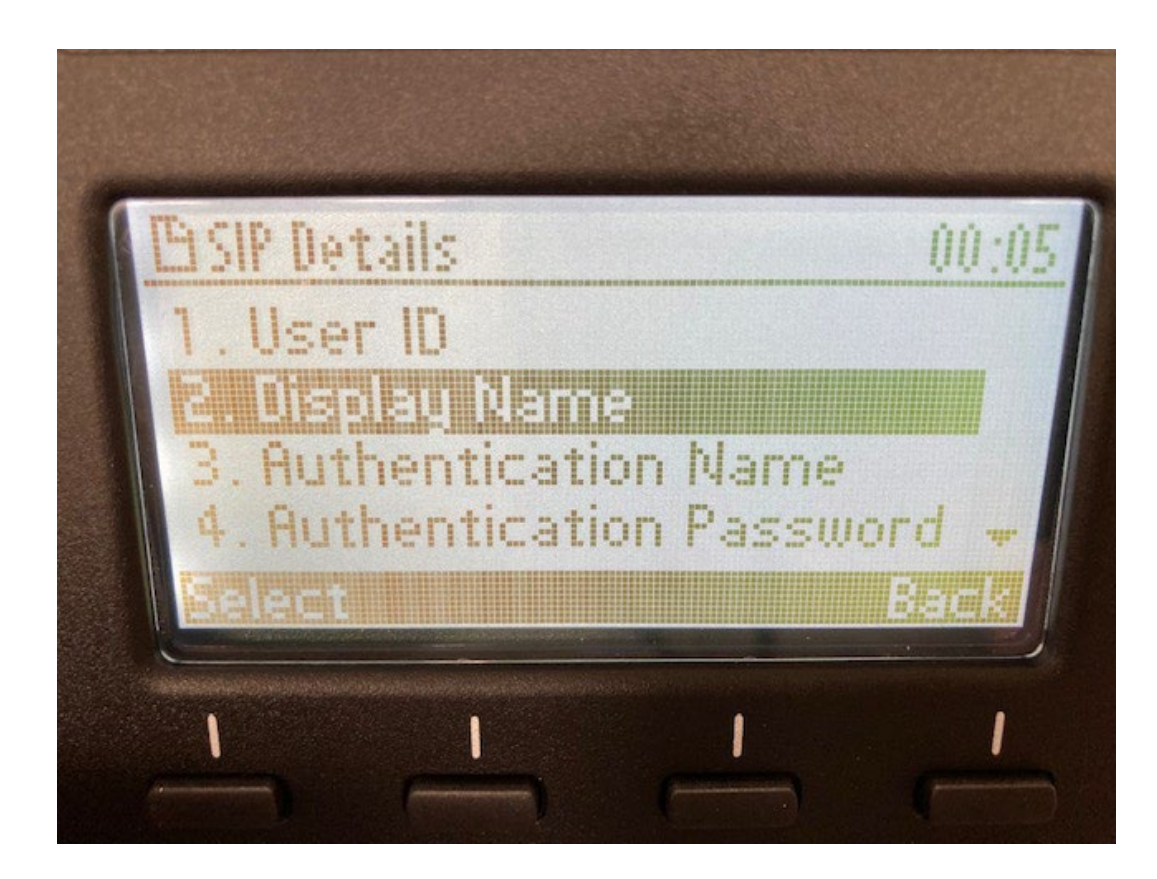

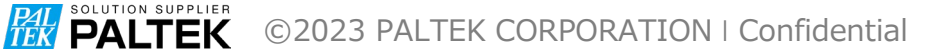

- Display Name を入力する。
- Save して Back ボタンで戻る

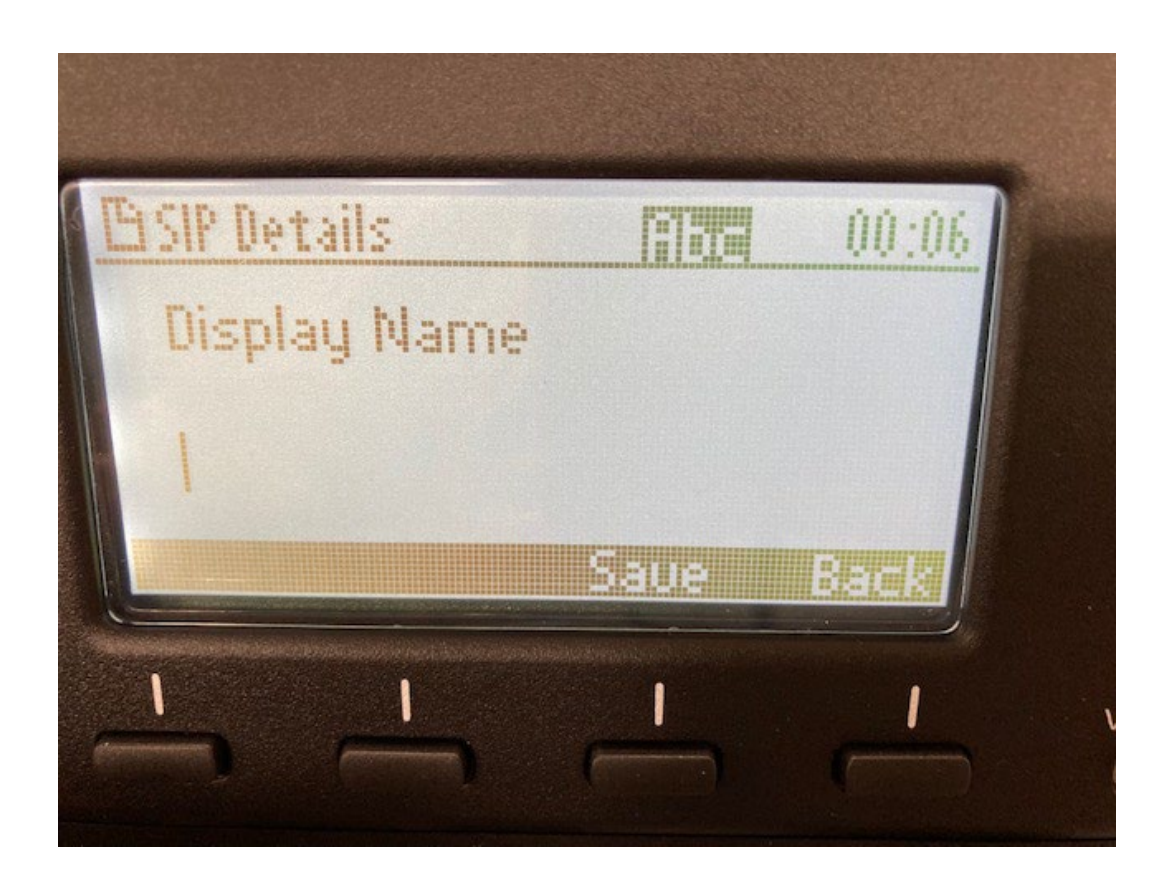

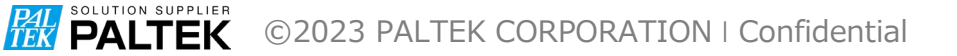

• 3. Authentication Nameを選択する。

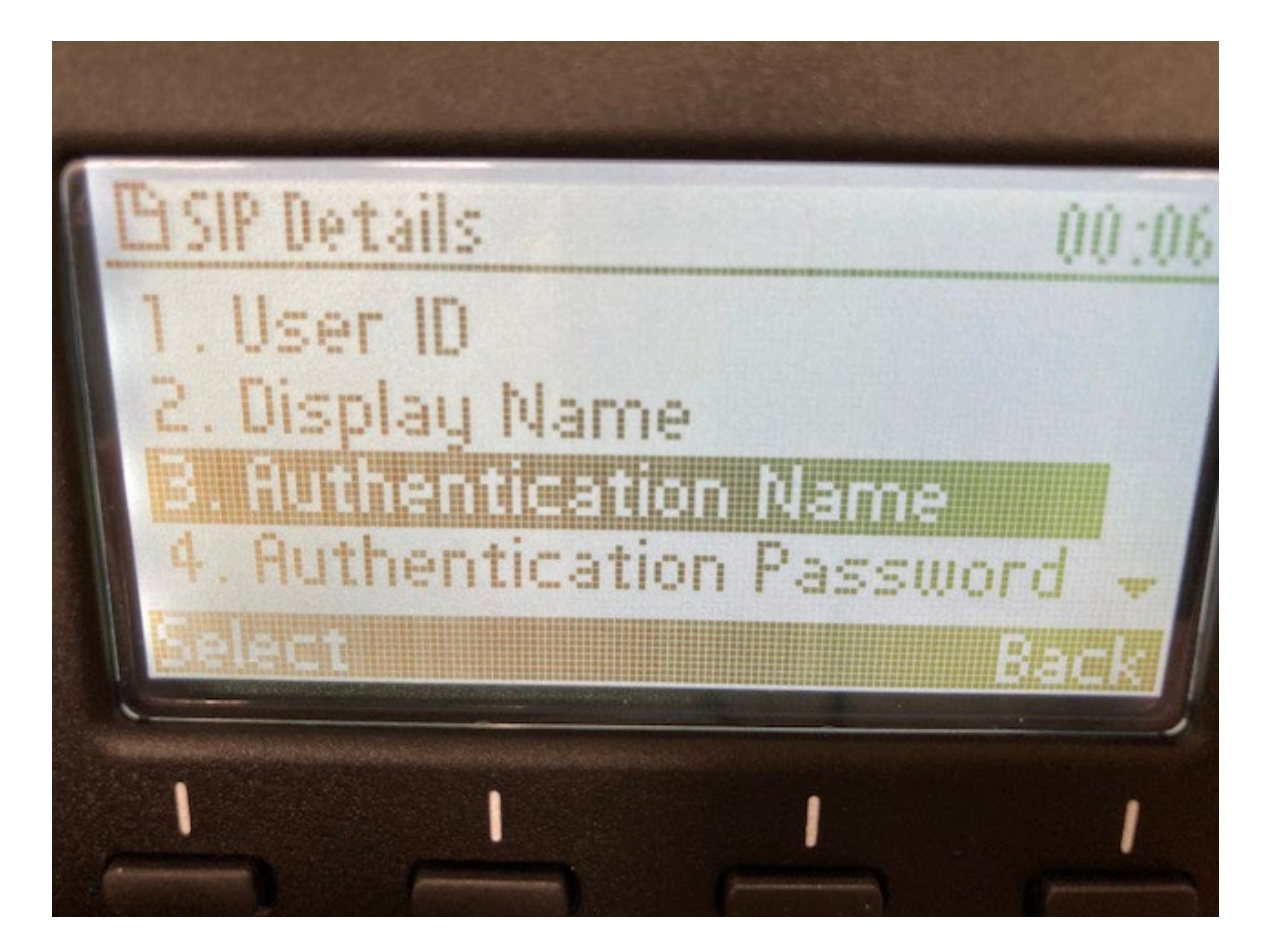

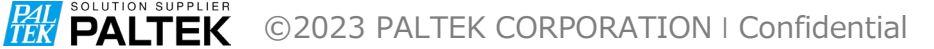

- Authentication Nameを入力する。
- Save して Back ボタンで戻る

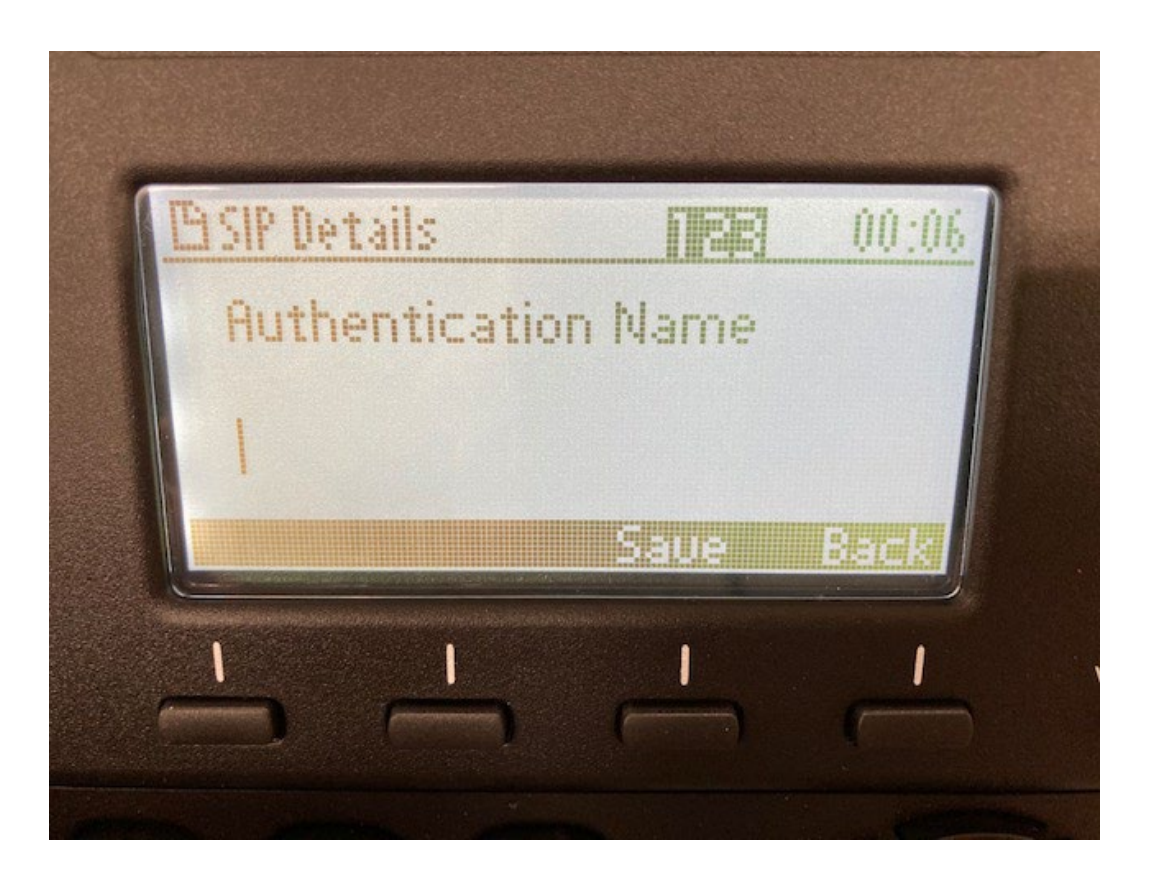

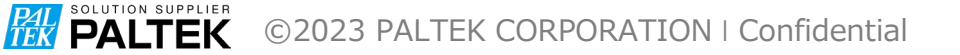

#### • 4. Authentication Passwordを選択する。

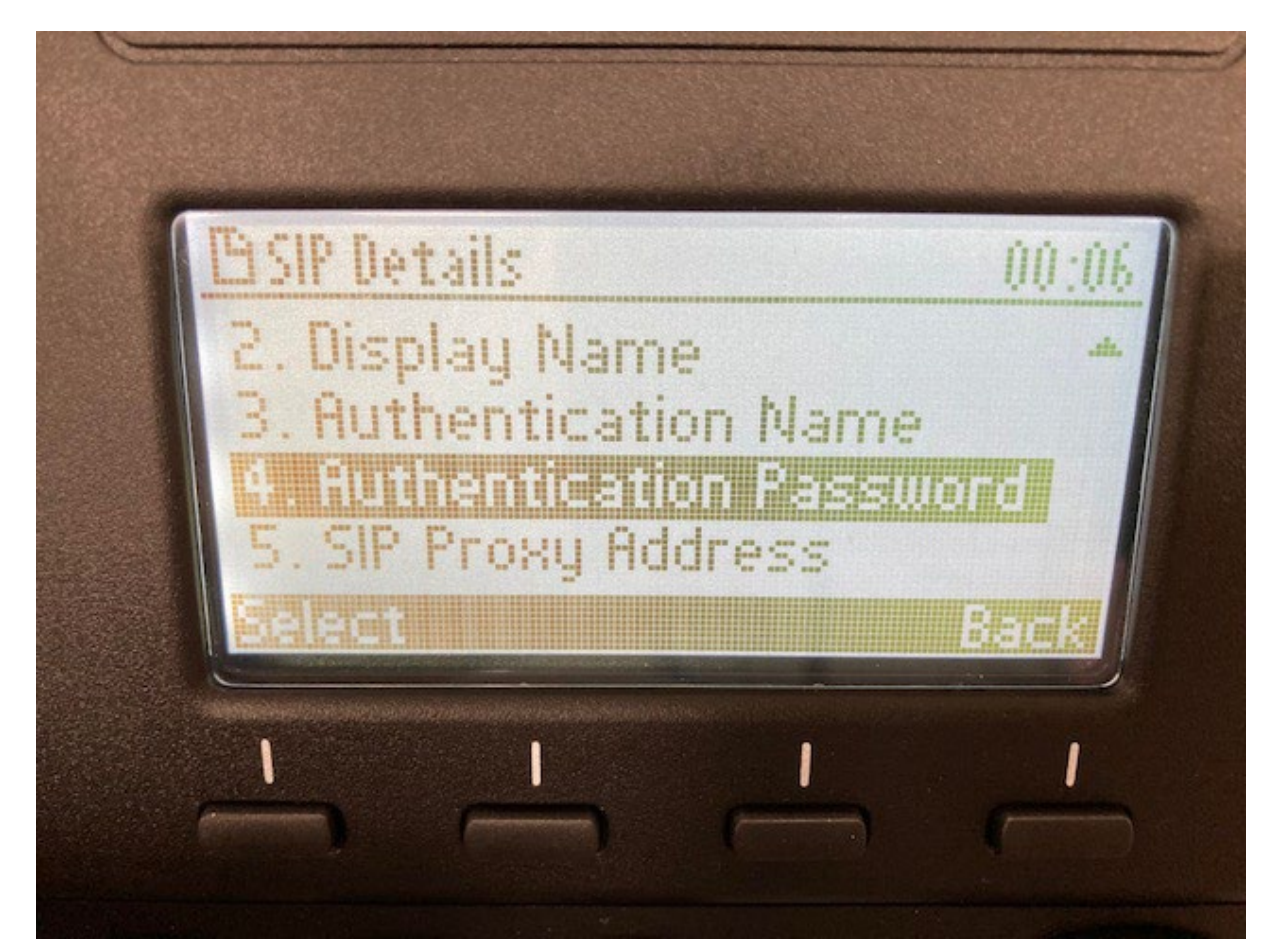

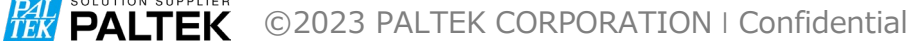

- Authentication Passwordを入力する。
- Save して Back ボタンで戻る

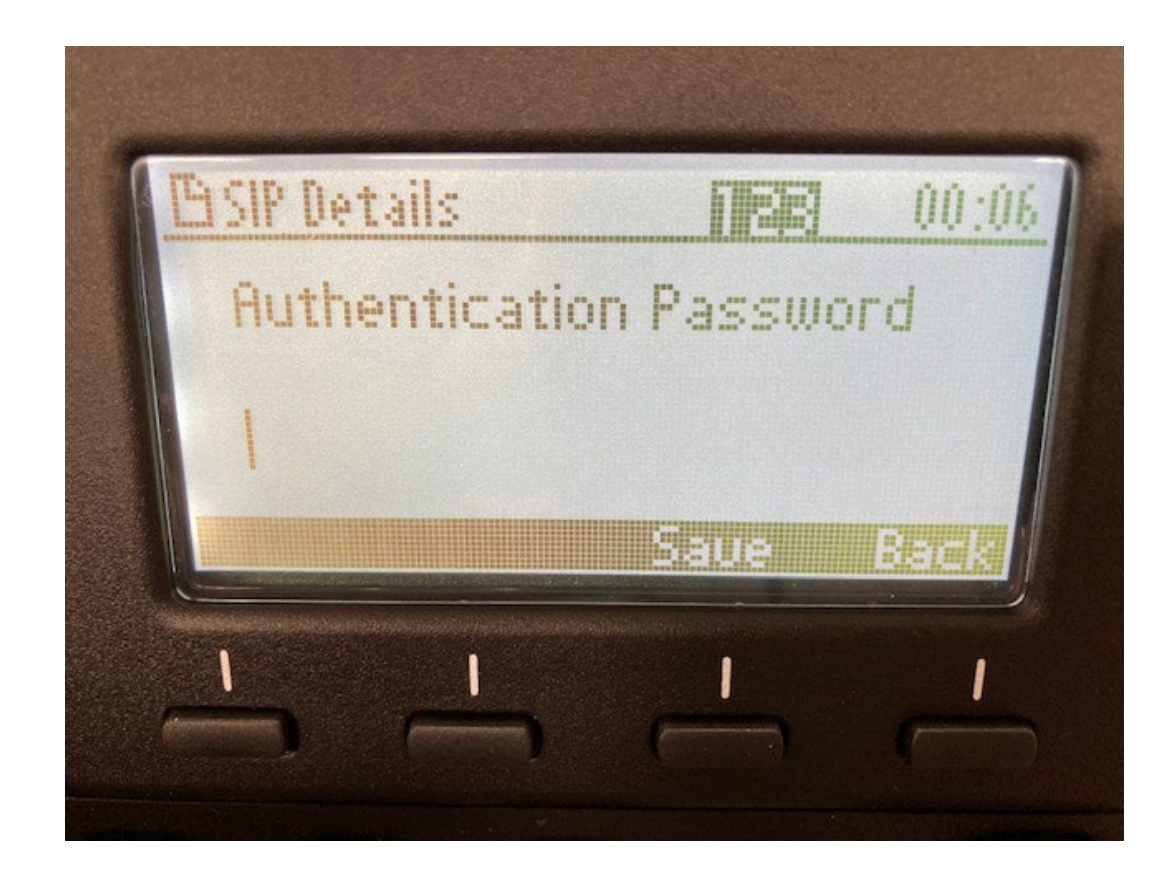

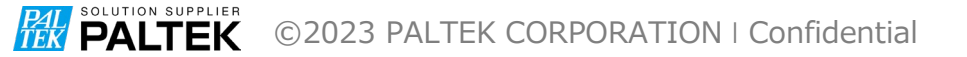

• 5.SIP Proxy Addressを選択する。

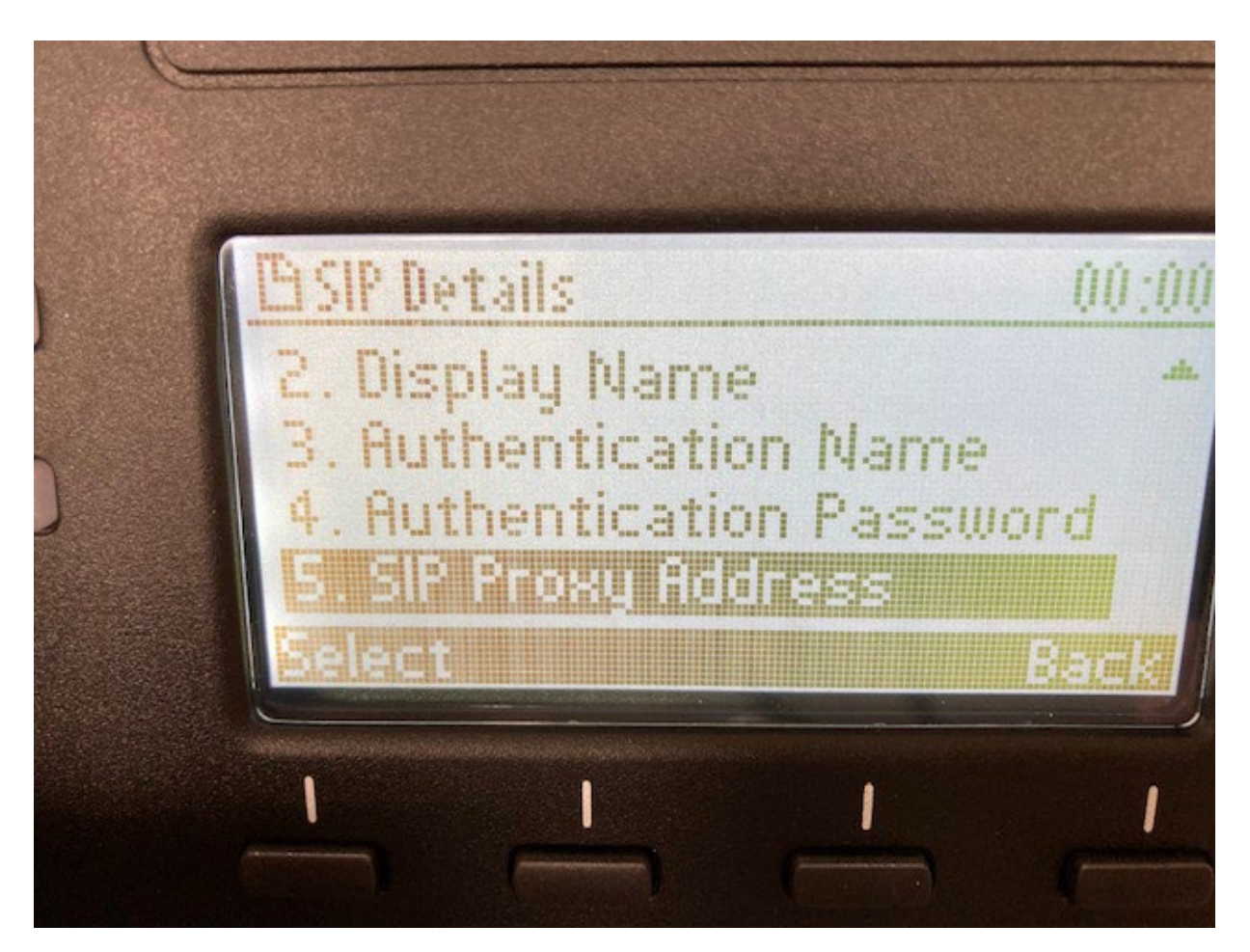

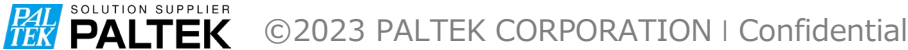

- SIP Proxy Addressを入力する。
- Save して Back ボタンで戻る

| PASIP Datails | REE  | 00.00 |
|---------------|------|-------|
| SIP Proxy Add | ress |       |
| 192.168.0.10  |      |       |
| Clear         | Save | Back  |
|               | -    |       |

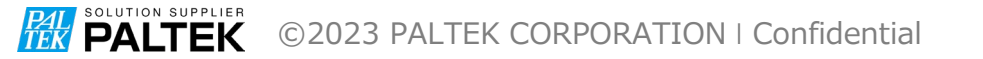

- Back で戻る。
- 4.Restartを選択し IP 電話機をリブートする。

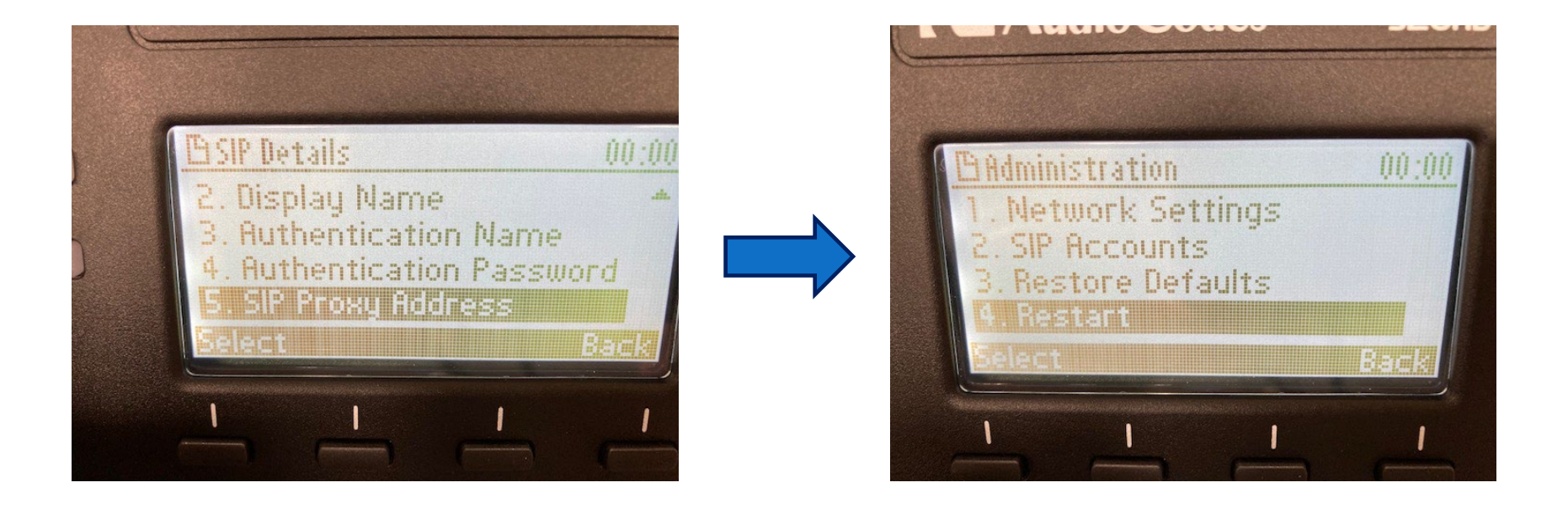

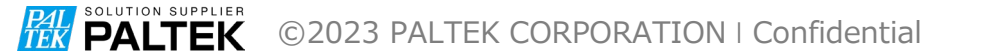

# 2.電話機とパソコンをLANケーブルで接続し Webアクセスして設定する場合

**PALTEK** ©2023 PALTEK CORPORATION | Confidential

# 1. IP電話機のIPアドレスの確認

**COLORING COLORIAN CORPORATION | Confidential** 

- 1. IP電話機のIPアドレスの確認
  - LAN ケーブルは接続しない
  - ・筐体の電源をいれる。
  - LAN Link Failure が表示される

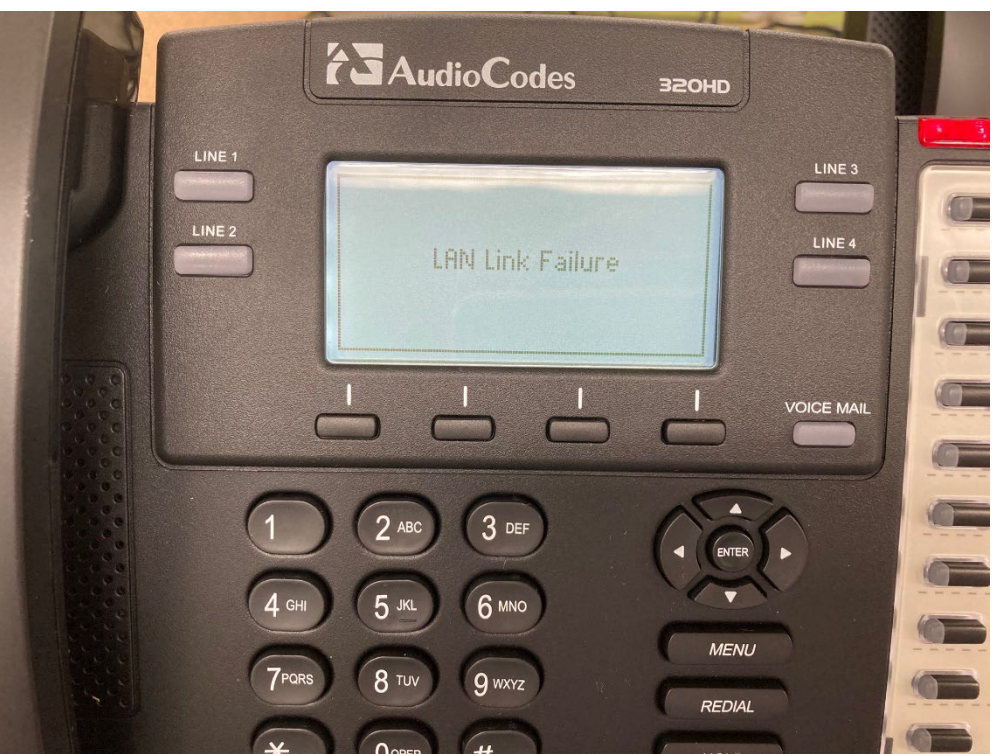

#### 1. IP電話機のIPアドレスの確認

- LAN ケーブルで IP電話機とスイッチ等を接続
- ・ 筐体の電源をいれる。
- LAN Link Failure は表示されない。

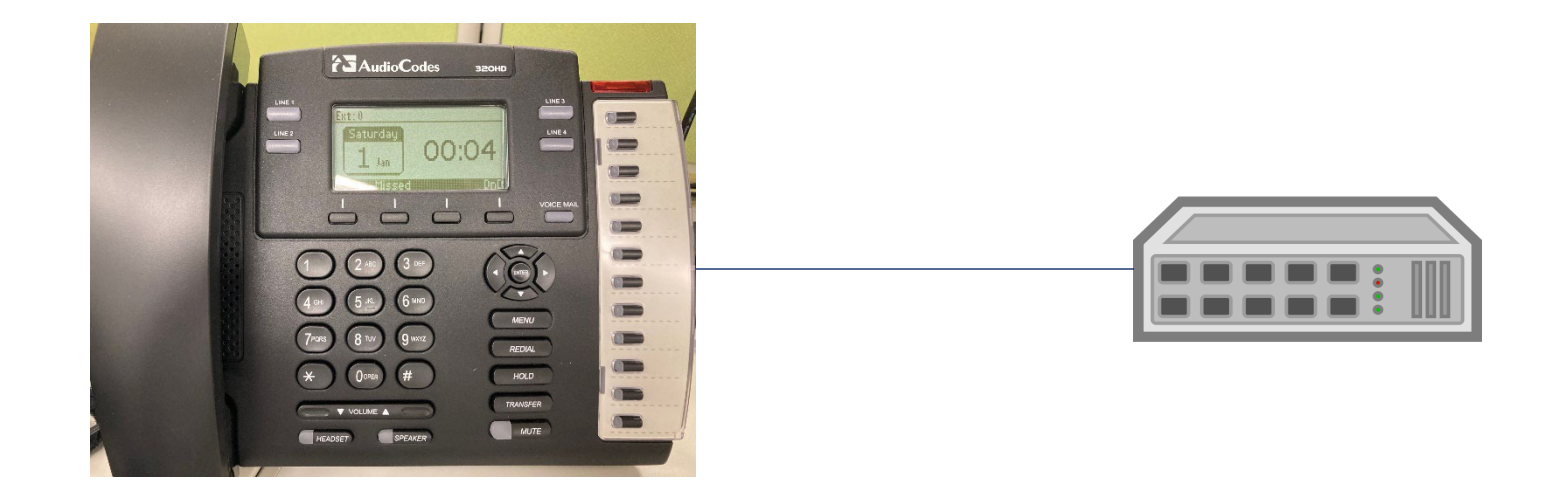

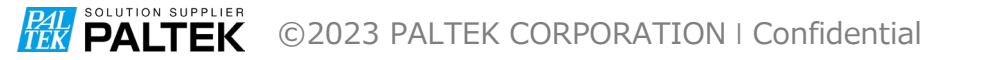

1. IP電話機のIPアドレスの確認

MENU ボタンを押して、サブメニューで 5.Status ->
 1.Network Status を選択してIPアドレスなどを確認する。

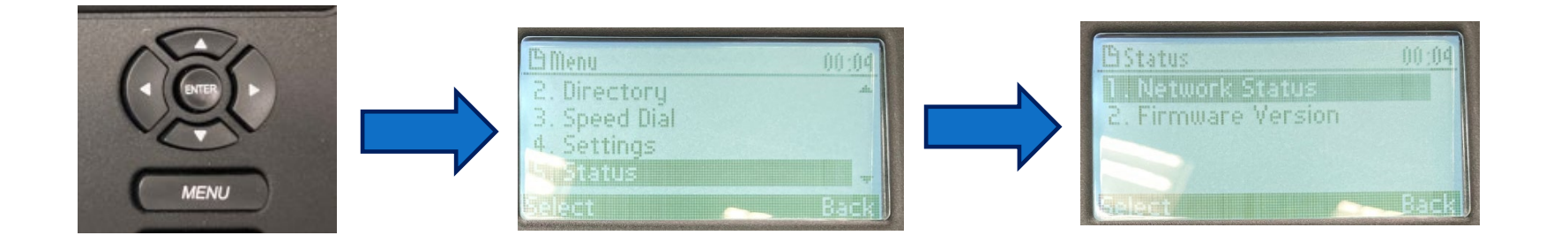

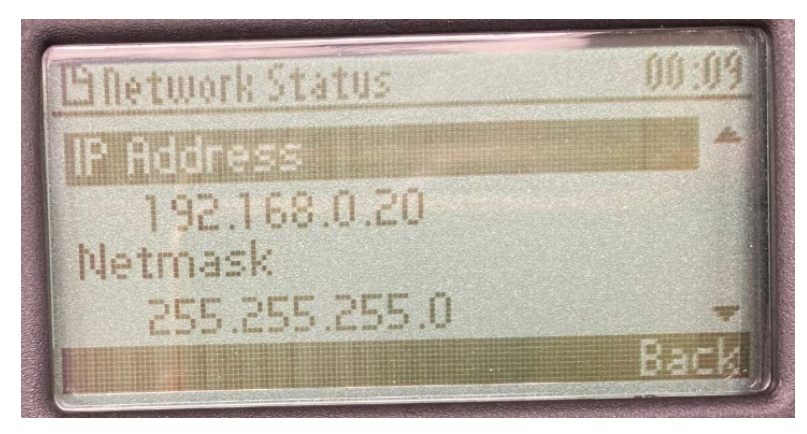

**PALTEK** ©2023 PALTEK CORPORATION | Confidential

- 1. の手順で IP電話機のIPアドレス、ネットマスクが確認できたら、使用するパソコンのLAN のIPアドレス、ネットマスクをIP 電話機のネットワークドメインにあうように設定する。
  - IP電話機のIPアドレス 192.168.0.20、ネットマスク 255.255.255.0 の場合、PC側は IPアドレス 192.168.0.100、ネットマスク 255.255.255.0 などの設定する

X

| 設                                                     |                                                                                                    |
|-------------------------------------------------------|----------------------------------------------------------------------------------------------------|
| ネットワークでこの機能がサポートされてい<br>きます。サポートされていない場合は、ネッ<br>ください。 | いる場合は、IP 設定を自動的に取得することがで<br>ットワ−ク管理者に適切な IP 設定を問い合わせ                                                                    |
| ○ IP アドレスを自動的に取得する(O                                  | )                                                                                                    |
| ─● 次の IP アトレスを使つ(S): ──                               |                                                                                                    |
|                                                       |                                                                                                    |
| IP アドレス(I):                                           | 192 . 168 . 0 . 100                                                                                                    |
| IP アドレス(I):<br>サブネット マスク(U):                          | 192       .       168       .       0       .       100         255       .       255       .       255       .       0 |

インターネット プロトコル バージョン A (TCD/IDv/A)のプロパティ

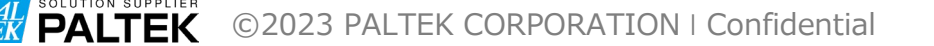

- IP電話機とPCをLANケーブルで接続する。
- PC のブラウザで、IP電話機のIPアドレスを指定してアクセスする。
  - ht t p://192.168.0.20

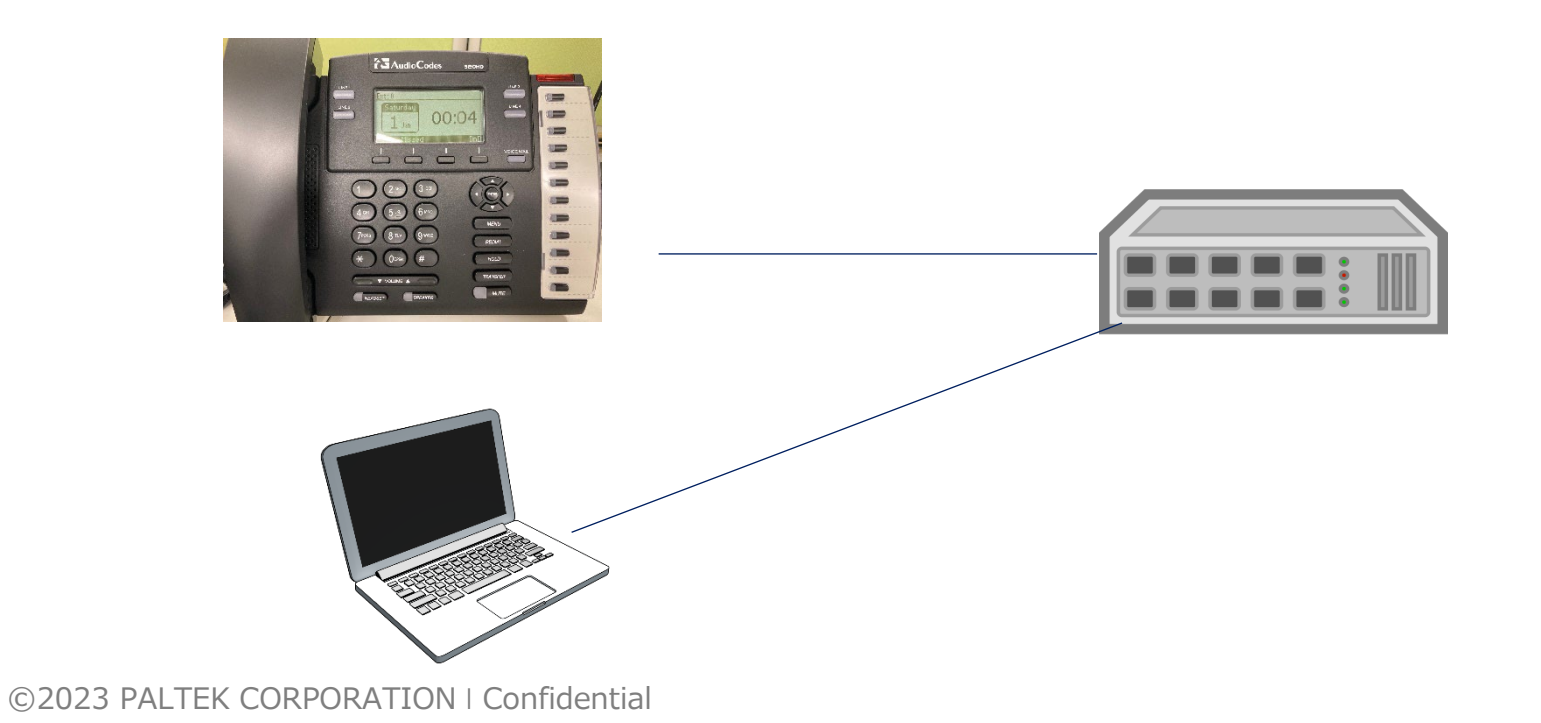

- 下図のように表示されるので、ユーザー名とパスワードを入力する。
  - ユーザ名: admin
  - パスワード: 1234

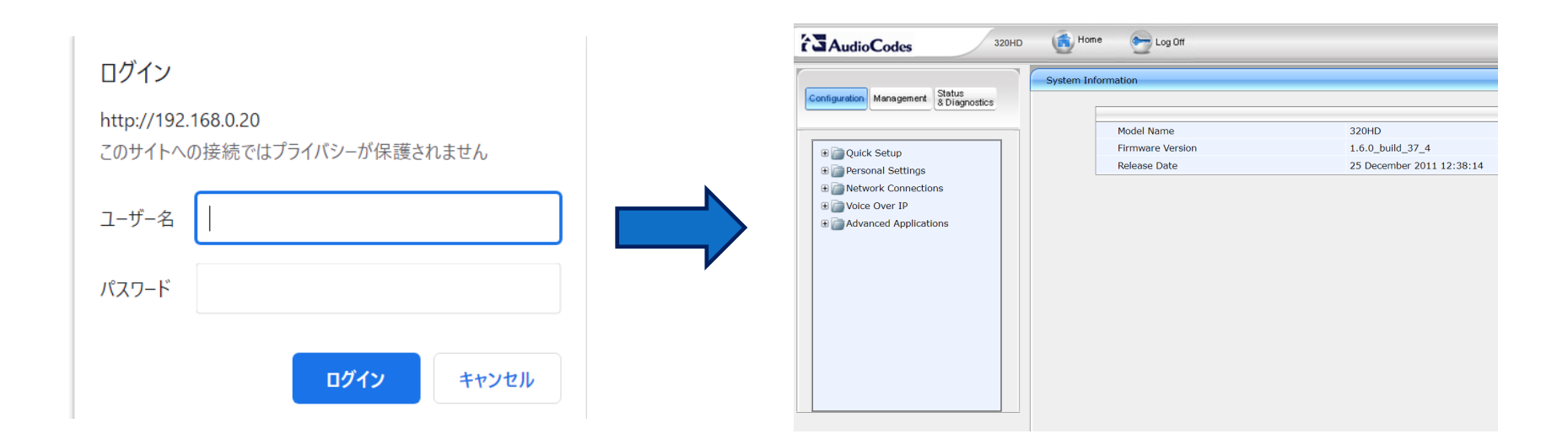

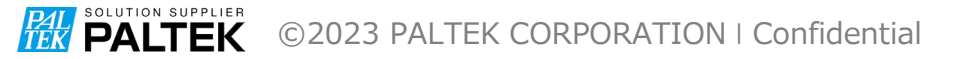

**PALTEK** ©2023 PALTEK CORPORATION | Confidential

- Quick Setup で、LAN と SIP Proxy と LINE の設定を行う。
  - LAN: IP電話機のLAN 設定
  - SIP Proxy : SIP Proxy サーバのIPアドレスや port 番号の設定
  - LINE : ユーザーのID番号の設定

| AudioCodes 32                                                                                               |                   |
|----------------------------------------------------------------------------------------------------|-------------------|
| Configuration Management & D                                                                                | tus<br>iagnostics |
| Quick Setup Quick Setup Quick Setup Personal Settings Personal Settings Voice Over IP Advanced Applications |                   |

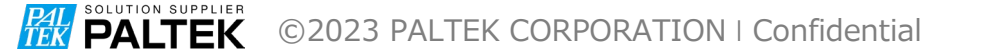

- LAN Setup
  - IP Type : Static か Automatic(DHCP)を選択
    - 今回はStatic で行うが、DHCP 環境であれば、Automatic を選択
  - IP Address : IP 電話機のIP アドレス設定する
  - Subnet Mask: IP電話機のサブネットマスクを設定する
  - Default Gateway Address : 今回は特に指定しない
  - Primary DNS :今回は特に指定しない
  - Secondary DNS :今回は特に指定しない

| ▼ LAN Setup              |                                 |
|--------------------------|---------------------------------|
| IP Type:                 | Static IP O Automatic IP (DHCP) |
| IP Address:              | 192.168.0.20                    |
| Subnet Mask:             | 255.255.255.0                   |
| Default Gateway Address: | 0.0.0.0                         |
| Primary DNS:             | 0.0.0.0                         |
| Secondary DNS:           | 0.0.0.0                         |

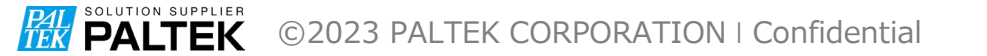

- SIP Proxy and Registrar
  - Use SIP Proxy: Enable に設定
  - Proxy IP Address or Host Name : SIP サーバーのIPアドレスを設定
  - Proxy Port: 5060を設定
  - Use SIP Proxy IP and Port for Registration : Enable を設定
  - Use SIP Registrar : Disable に設定

| ▼SIP Proxy and Registrar                    |              |
|---------------------------------------------|--------------|
| Use SIP Proxy:                              | Enable V     |
| Proxy IP Address or Host Name:              | 192.168.0.10 |
| Proxy Port:                                 | 5060         |
| Use SIP Proxy IP and Port for Registration: | Enable V     |
| Use SIP Registrar:                          | Disable ~    |

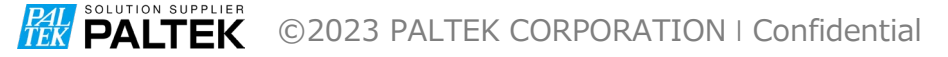

- Line Settings
  - Line Number : 1を設定
  - Line 1 Activate : Enable を設定
  - Line 1 User ID : SIP サーバに設定されている ID を設定 (7000)
  - Line 1 Authentication User Name : SIP サーバに設定されている User Name を設定 (7000)
  - Line 1 Authentication Password : SIP サーバに設定されている Password を設定 (7000)

| ✓ Line Settings                  |          |
|----------------------------------|----------|
| Line Number:                     | 1 ~      |
| Line 1 Activate:                 | Enable V |
| Line 1 Display Name:             | 320HD    |
| Line 1 User ID:                  | 7000     |
| Line 1 Authentication User Name: | 7000     |
| Line 1 Authentication Password:  | ••••     |